## Windows 10: Quickline E-Mail einrichten

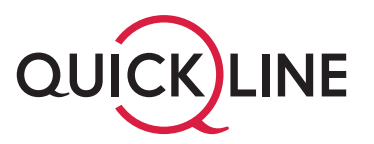

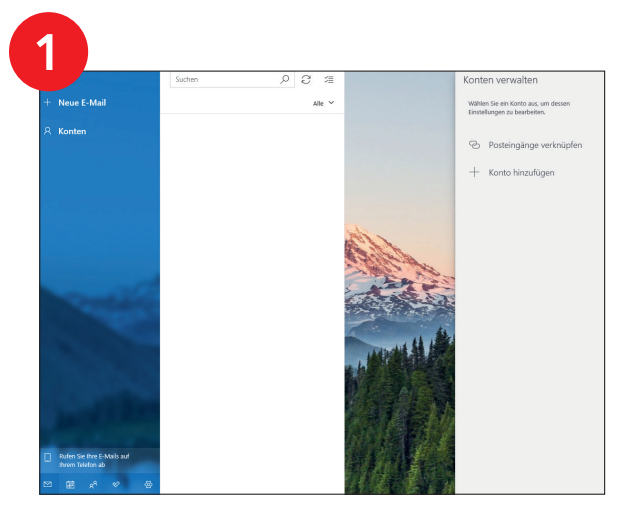

Öffnen Sie das Programm «Windows 10 Mail» auf Ihrem Computer.

| 2                                              |                                                    |                                                                     |
|------------------------------------------------|----------------------------------------------------|---------------------------------------------------------------------|
|                                                | Suchen 🔎 🖓 🗐                                       | Konten verwalten                                                    |
| + Neue E-Mail                                  | Ale Y                                              | Wählen Sie ein Konto aus, um dessen<br>Einstellungen zu bearbeiten. |
| 유 Konten                                       |                                                    | Posteingänge verknüpfen                                             |
|                                                | Kosto hinsufügen X                                 | + Konto hinzufügen                                                  |
|                                                | Outlook.com<br>Outlook.com, Live.com, Hotmail, MSN |                                                                     |
|                                                | Office 365<br>Office 365. Exchange                 |                                                                     |
|                                                | Vahool                                             |                                                                     |
| -                                              | iCloud                                             |                                                                     |
| A 19 1                                         | POP, IMAP                                          |                                                                     |
|                                                | Crwetertes Setup                                   |                                                                     |
| and S Ro                                       |                                                    |                                                                     |
| Rufen Sie Ihre E-Mails auf<br>Ihrem Telefon ab |                                                    |                                                                     |
| ∞ ⊞ x² */                                      | 🐵 🔰 🕹 🖓 🖓 🖓                                        |                                                                     |

- 1. Klicken Sie auf «Konten» und dann auf «+ Konto hinzufügen».
- 2. Klicken Sie auf «Anderes Konto: POP, IMAP».

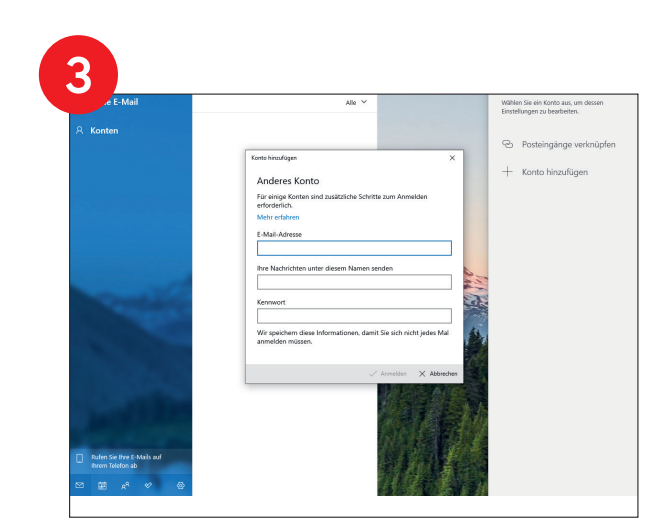

- 1. Tragen Sie im ersten Feld Ihre Quickline E-Mail-Adresse ein.
- 2. Tragen Sie im zweiten Feld Ihren Absendernamen ein.
- 3. Tragen Sie im dritten Feld Ihr Passwort für diese E-Mail-Adresse ein.
- 4. Klicken Sie auf «Anmelden», um den Vorgang abzuschliessen.